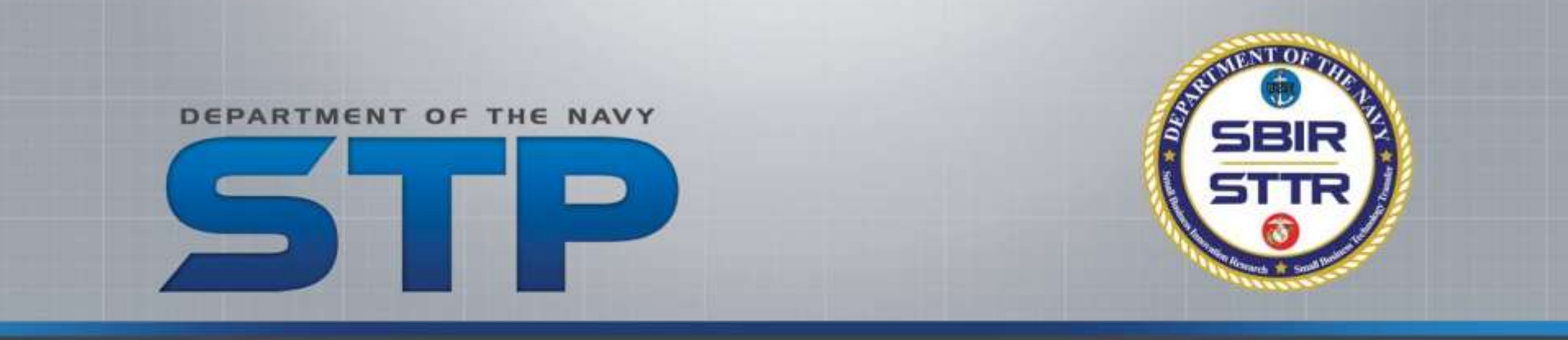

#### Spring PAO Overview for SYSCOMs

#### DoN SBIR/STTR Transition Program (STP) www.navystp.com/stpworkspace

#### **Overview**

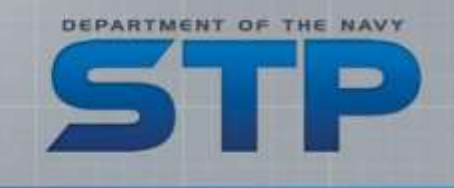

- Requirement and Expectation
- Process
- Overview of Stages
- SYSCOM Responsibilities
- STP Participant Responsibilities
- Step-by-Step Example

#### What is "STP PAO Review"?

- STPP
- STP PAO Review is a blended process incorporating the "STP Workspace" and SYSCOM-directed workflows
- The Small Business Concerns (SBCs) participating in the DoN SBIR/STTR Transition Program (STP) are requesting permission from the Navy for public release and distribution of business development materials
  - Technology developed under Navy-funded contract(s)
- It is a two-way process...
  - SBCs ensure proprietary or business sensitive materials are not released
  - DoN ensures information released is appropriate for *any audience in the world*...via print and world-wide web (Internet)

#### What are we requesting of you?

- STPP
- Provide a technical-level review, assessment, and approval of a presentation for the 2019 Forum for SBIR/STTR Transition (FST)
  - Approximately 10 slides
  - Accompanied by single page Reference Sheet with source citations
- Slides used for business development "pitch" during Tech Talks
  - Tech Talks: clustered technology presentations during FST
  - Individual presentations limited to 10 minutes in length
- Microsoft Excel Reference Sheet is "info only"
  - Used to provide information and image source citations
  - Will <u>not</u> be review/approved for Public Release

#### What the SBCs are told

- STP
- Do not discuss classified or controlled unclassified information
- Do not include statements about SBIR Data Rights
- Focus on the positive aspect of developed technology
- Avoid use of language that negatively portrays the Navy/DoD
  - Instead of "The Navy has a problem with..." state "The Navy seeks improved capability with..."
- Critical objective of this PAO Review:

Prevent information disclosure that identifies a capability weakness or vulnerability

 This presentation is used for business development and marketing, not a formal technical presentation or status update

#### **STP PAO Review Stages**

- Stage 1 Technical Review
  - TPOC (All SYSCOMs except NAVSEA)
  - NAVSEA: PEO Technology Manager takes lead on obtaining TPOC, sponsoring program office and PEO S&T review – transparent to SBC
- Stage 2 SYSCOM SBIR/STTR Program Review
  - SYSCOM SBIR/STTR Program Managers review materials and prepare requests for SYSCOM PAO review
    - PMs may forward material to another sponsoring program office or agency for further review and concurrence (i.e. NAVAIR sending material to JSF JPEO)

DEPARTMENT OF THE NA

- Stage 3 SYSCOM Public Affairs/Security Review & "Approval"
  - Method of internal staffing and processing is SYSCOM unique
  - May include legal review, as necessary or required, per SYSCOM policy

## **Simplified STP PAO Review Process**

STPP

- SBCs mark their project "Ready" for review
- STP Workspace generates e-mail to Stage 1 reviewer
  - If your e-mail is in the system from previous review cycle, you receive a notification to log in and review the subject project
  - If you are not in the system, you will be asked to register (create a password) before reviewing the materials
- Stage 1 reviewer either Approves or Request Changes for the PowerPoint Presentation only – not the Reference Sheet
  - If changes recommended, project sent back to SBC to edit Stage 1 reviewer notified to validate revisions and either Approve or Recommend (additional) Changes
  - Once the presentation is "Approved" project moves to Stage 2 and process repeats with Stage 2 reviewer

#### DEPARTMENT OF THE NAV **Returning Users:** Sample of the e-mail you will receive NavySTP - Topic #D01A-001 Pending PAO Review - Message (HTML) Message From: NavySTP <notice@navystp.com> We send in Plain Text so you stppaoreview@atsicorp.com To: won't have problems with NMCI CC NavySTP - Topic #D01A-001 Pending PAO Review Subject: ともとしても生ませんとしたの2000トルビの3000トルビル事がもの下してもちゃられたものものにもしゃものでのかり下 John Felts.

The following STP project is ready for your review. Please log into the STP Workspace at navystp.com/workspace and select "Approve" or "Recommend Changes" for each Deliverable.

2

7 PM

 $\equiv$ 

0

Firm: NAVAIR Test Company

Topic Number: D01A-001

```
Contract Number: D00001-01-C-0001
```

To access the STP Workspace go to navystp.com/workspace If you forgot your password, simply click the "Forgot your password?" link to reset it.

If you have any problems, please contact our STP PAO Admin at stppaoreview@atsicorp.com

See more about: NavySTP. 67

| <b>First-time Reviewers:</b>                                                                                                    | DEPARTMENT OF THE M                                                   |                  |
|----------------------------------------------------------------------------------------------------|-----------------------------------------------------------------------|------------------|
| This is the e-mail you will r                                                                                                    | receive <b>2</b>                                                      |                  |
| I 2 3 4 5 I ▼ NavySTP - Topic #D01A-009 Pending PAC<br>File Message                                                                                                    | D Review - Message (HTML)                                             | □ <mark> </mark> |
| F       H         From:       NavySTP <notice@navystp.com>         To:       stppaoreview@atsicorp.com         Cc:       Subject:         NavySTP - Topic #D01A-009 Pending PAO Review</notice@navystp.com>                                                             | We send in Plain Text so you<br>won't have problems with NMCI         | 017 8:53 PM      |
| Kyle Mullen,         The following STP project is ready for your review. Please log into the STP Workspace at navy                                                                                                    | ystp.com/workspace and select "Approve" or "Recommend Changes" for ea | ach              |
| Deliverable.<br>Firm: NAVSUP Test Company<br>Topic Number: D01A-009                                                                                                    |                                                                       |                  |
| Contract Number: D00001-01-C-0009<br>If you have not done so already, you must create a password for your user ID (your e-mail) to                                                                                                    | access the DoN's SBIR/STTR Transition Program Workspace (STP Worksp   | ≡<br>pace).      |
| Please copy and paste the URL below into your browser to register and create assword:<br><u>https://navystp.com/stpworkspace/pao?access_code=111701\$Z5YO968</u> NMCI w<br>Once you have registered you will access the STP Workspace with your e-mail as fress and the | vill disable links – copy/paste to browswe                            | er               |
| To access the STP Workspace go to navystp.com/workspace If you forgot your password, simp                                                                                                    | ply click the "Forgot your password?" link to reset it.               |                  |
| If you have any problems, please contact our STP PAO Admin at <u>stppaoreview@atsicorp.com</u>                                                                                                    |                                                                       | <b>•</b>         |
| See more about: NavySTP.                                                                                                    |                                                                       | 2.               |
| a                                                                                                    |                                                                       |                  |

## **First-time Reviewers:**

#### This is the e-mail you will receive

STP

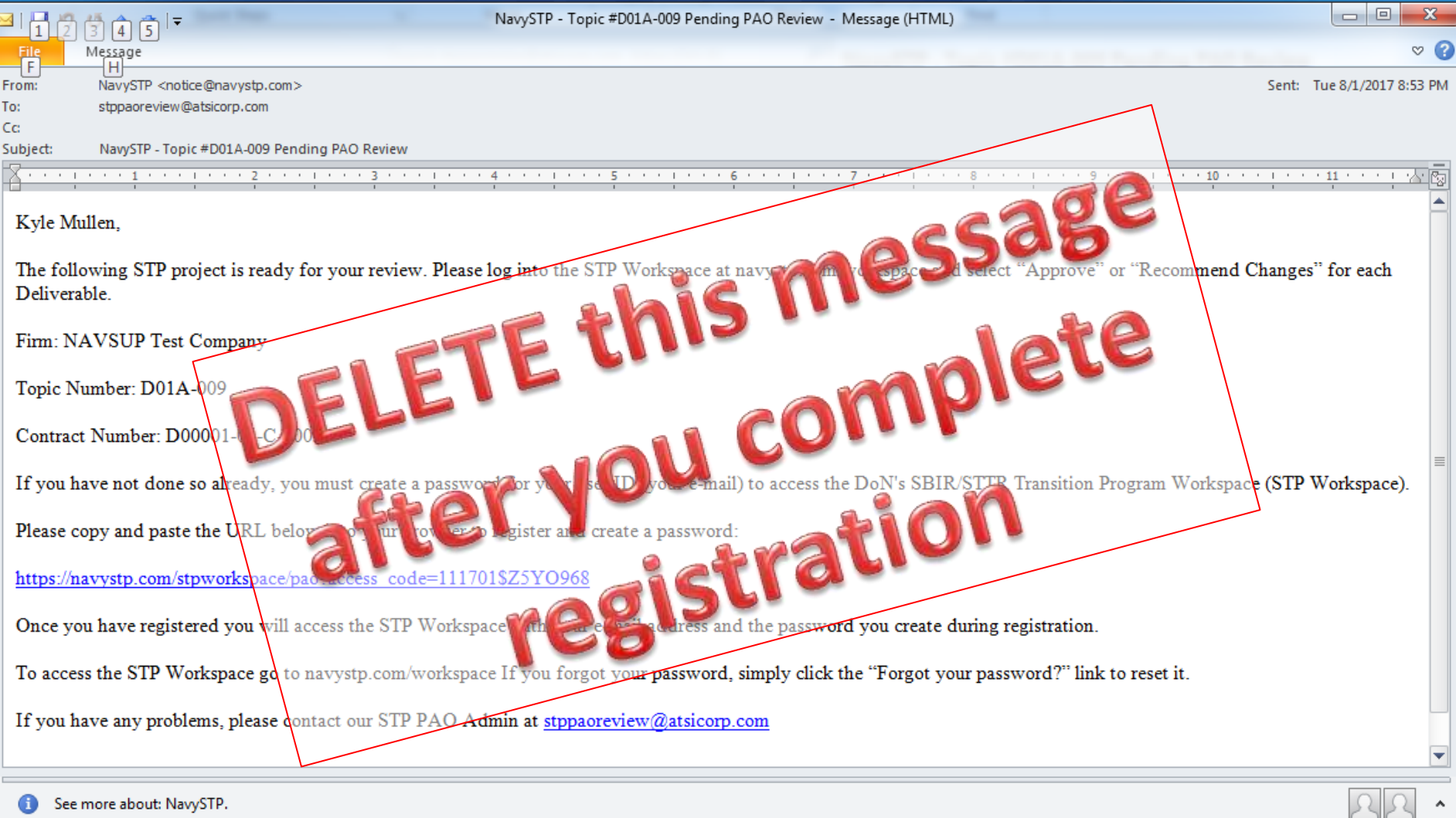

space/pao?access\_code=111701\$Z5YO968

× +

120% C Q Search

#### **FIRST TIME USERS!** This is the register screen when you copy/paste the link from the e-mail Department of the Navy SBIR/STTR Transition Program (STP) PAO Registration First Name: Last Name: Kyle Mullen This should E-mail Address: auto populate stppaoreview@atsicorp.com Simple password Enter Your Desired Password: Please Confirm Your Password: At least 7 characters - one must be a letter (Password must include at least seven characters) - one must be a number Submit PAO User Registration Need Help?

## **STP Workspace Sign In Page**

- STP
- After registering the first time, ALL users access the STP Workspace the same way:
  - <u>www.navystp.com/stpworkspace</u>
  - <u>Do not re-use hyperlink from original email</u>
- Your computer will automatically re-direct to the secure site
  - <u>https://navystp.com/stpworkspace/</u>
- Some computer settings and/or internet browsers may not let you go direct to the secure website (<u>https://navystp.com/stpworkspace/</u>)
  - Use the unsecure www URL, allow the site to redirect to the secure one

😸 Navy STP Workspace 🛛 🗙

501

< ) 🛈 🔒 🛛 https://navystp.com/stpworkspace/

150% C Q Search

Did this last year or in the Fall? Log in the same way as before

If this URL doesn't work https://navystp.com/stpworkspace/

Try this one, your computer will automatically redirect <u>www.navystp.com/stpworkspace</u>

Forgot your password? Click the link Note: you may need to temporarily disable your pop-up blocker

#### Please sign in

ENTOF

Email address

Password

Sign in

Forgot your password?

Need Help?

## Dashboard displayed after signing in

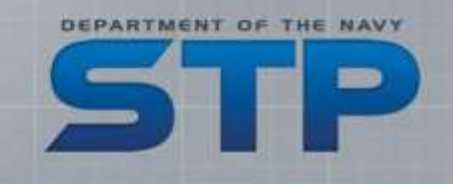

| ry STP Workspace                                                                      | × 64                                                                                                   |                              |                             |                                                                                                    |                                                                                                    |                                                                                                    |                |           | N.as.    |
|---------------------------------------------------------------------------------------|----------------------------------------------------------------------------------------------------|------------------------------|-----------------------------|----------------------------------------------------------------------------------------------------|----------------------------------------------------------------------------------------------------|----------------------------------------------------------------------------------------------------|----------------|-----------|----------|
| l Https://nevystp.com/                                                                | Alpsenitopera/daiblesanit                                                                              |                              |                             |                                                                                                    | Sue c                                                                                                    | k Jeanth                                                                                                    | \$             | ê 4       | * *      |
| vy STP V                                                                              | Norkspace   Das                                                                                        | shboard                      |                             |                                                                                                    |                                                                                                    |                                                                                                    | Logger         | t in as l | STP PAO  |
| Dashboard 🔹 (                                                                         | Detverables 🛛 🖶 Webinara                                                                               |                              |                             |                                                                                                    |                                                                                                    |                                                                                                    |                |           |          |
| News and Im                                                                           | portant Announcements                                                                                  |                              |                             |                                                                                                    |                                                                                                    |                                                                                                    | -              |           |          |
| TRL Definitions<br>2011 Technolog<br>2017-2018 STP<br>Upcoming Indur<br>Your Projects | (extracted from TRA Guia<br>y Readiness Assessment<br>Schedule - Revised 5 May<br>stry Days and Events | ellow ta<br>or rea           | ags indicate<br>ady for you | project is not<br>r review as the                                                                                                    | ready for PAO<br>e Stage 1 revie                                                                                                    | review<br>wer                                                                                                    | aro            | hived F   | Projects |
| come to the Nav                                                                       | y STP Workspace. Select a contra                                                                       | act below to envening SYSCOM | Company                     | BC/MR                                                                                                    | SBC POC                                                                                                    | TPOC.                                                                                                    | Status         | P         | AO       |
| 0001-01-C-0001                                                                        | D01A-001                                                                                               | NAVAJR                       | NAWAIR Test Company         | Business Consultant;<br>John Felts<br>John@creative2studios.com<br>Market Researcher:<br>Kyle Mullen<br>kmullen@sain;.com                  | Brian DiAntonio<br>brian diantonio@mail.com<br>123450/7890<br>4567891230 (alt phone)<br>K. Mullen (alt POC)<br>kmullen@hainc.com<br>2525552526<br>8562327890 (alt phone) | John Felts<br>333-333-333<br>john@creative2studios.com                                                                                          | Pi Q Principag | 3         | 1        |
| 8936-17-C-0019                                                                        | AF141-253                                                                                              | NAWAIR                       | NAVSYS Corporation          | Business Consultant:<br>Paul Cole<br>paul cole@athicorp.com<br>(540) 273-6562<br>Market Researcher:<br>Thomas Tunney<br>Tlunney@belcan.com | Brad Clawson<br>bradc@ravsys.com<br>(719) 481-4877 x138<br>Debbie Westra (alt POC)<br>dwestra@navsys.com<br>(719) 481-4877 x138                                          | Mr. Kevin Ford<br>(760)939-0380<br>kevin p. forti@navy.ml<br>Alternate TPOC:<br>Robert Cornelius<br>(301)757-7441<br>robert m.cornelius@navy.ml | Artic          |           |          |
|                                                                                       |                                                                                                    |                              |                             |                                                                                                    |                                                                                                    |                                                                                                    |                |           |          |

## Dashboard displayed after signing in

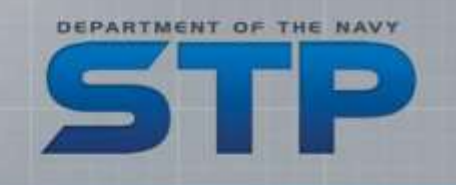

|                                                                                                    | 2.1                                             |                                           |                                                                                                    |                                                                                                    |                                                                                                    |                                                                                                    |                       | 8.0                           |
|----------------------------------------------------------------------------------------------------|-------------------------------------------------|-------------------------------------------|----------------------------------------------------------------------------------------------------|----------------------------------------------------------------------------------------------------|----------------------------------------------------------------------------------------------------|----------------------------------------------------------------------------------------------------|-----------------------|-------------------------------|
| fips//nevyth.com/stassa                                                                                                    | Aspeculturblenert                               |                                           |                                                                                                    |                                                                                                    | (5244)                                                                                                    | e Q. Janth                                                                                                    | ☆ 自                   | \$ #                          |
| y STP W                                                                                                    | orkspace   D                                    | ashbo                                     | bard                                                                                                    |                                                                                                    |                                                                                                    |                                                                                                    | Logged in as          | STP PAC                       |
| shboard 🚔 De                                                                                                    | éverables 🛛 🝽 Webinars                          |                                           |                                                                                                    |                                                                                                    |                                                                                                    |                                                                                                    |                       |                               |
| leurs and Imor                                                                                                    | vtent A                                         | _                                         | Blue tags                                                                                               | indicates con                                                                                                    | itract in PAO rev                                                                                                    | iew                                                                                                    |                       | -                             |
| ews and impo                                                                                                    | Attant A                                        |                                           | 5146 (465)                                                                                              |                                                                                                    |                                                                                                    |                                                                                                    |                       |                               |
| L Definitions (e                                                                                                    | stracted                                        |                                           |                                                                                                    | and                                                                                                    |                                                                                                    |                                                                                                    |                       |                               |
| 11                                                                                                    | Green                                           | tag i                                     | ndicates r                                                                                              | eady for your                                                                                                    | review as the St                                                                                                    | tage 1 reviewer                                                                                                    |                       |                               |
| pco ndustr                                                                                                    | y Days a                                        | 0.0                                       |                                                                                                    |                                                                                                    |                                                                                                    |                                                                                                    |                       |                               |
|                                                                                                    |                                                 |                                           |                                                                                                    |                                                                                                    |                                                                                                    |                                                                                                    |                       | _                             |
|                                                                                                    |                                                 |                                           |                                                                                                    |                                                                                                    |                                                                                                    |                                                                                                    |                       |                               |
|                                                                                                    |                                                 |                                           |                                                                                                    |                                                                                                    |                                                                                                    |                                                                                                    |                       | _                             |
| 'our ects                                                                                                    |                                                 |                                           |                                                                                                    |                                                                                                    |                                                                                                    |                                                                                                    | i ved                 | Projects                      |
| /our ects                                                                                                    | P 10 10                                         |                                           |                                                                                                    |                                                                                                    |                                                                                                    |                                                                                                    | ved                   | Projects                      |
| Your Bots                                                                                                    | STP Workspace. Select a co                      | ontract belo                              | w to continue.                                                                                          |                                                                                                    |                                                                                                    |                                                                                                    | ved                   | Projects                      |
| Four acts arms to the Navy S                                                                                                 | STP Workspace. Select a co<br>Topic             | ontract belo<br>SYSCOM                    | w to continue.<br>Company                                                                               | BC/MR                                                                                                    | SBC POC                                                                                                    | TPOC                                                                                                    | Status                | Projects<br>PAO<br>Stage      |
| Your acts<br>arme to the Navy S<br>tract                                                                                     | STP Workspace. Select a co<br>Topic<br>DD1A-001 | ontract belo<br>SYSCOM<br>NAVAIR          | w to continue.<br>Company<br>NAV/AIR Test Company                                                       | BC/MR<br>Business Consultant:                                                                                                    | SBC POC<br>Brian DiAntonio                                                                                                    | TPOC<br>John Felts                                                                                                    | Status<br>PhD Review  | Projects<br>PAO<br>Stage      |
| Our acts<br>ome to vie Navy S<br>tract<br>901-01-C-0001<br>By Rev INVO Reviews                                               | STP Workspace. Select a co<br>Topic<br>DD1A-001 | ontract belo<br>SYSCOM<br>NAVAIR          | w to continue.<br>Company<br>NAV/AIR Test Company                                                       | BC/MR<br>Business Consultant:<br>John Felts                                                                                                    | SBC POC<br>Brian DiAntonio<br>brian diantonio@mail.com                                                                                                    | TPOC<br>John Felts<br>333-333-3333                                                                                                    | Status<br>Phil Review | Projects<br>PAO<br>Stage      |
| Our acts<br>ome to vie Navy S<br>tract<br>101-01-C-0001<br>19 for INCO Raviews                                               | STP Workspace. Select a co<br>Topic<br>DD1A-001 | ontract belo<br>SYSCOM<br>NAVAIR          | w to continue.<br>Company<br>NAVAIR Test Company                                                        | BC/MR<br>Business Consultant:<br>John Felts<br>John@croative2studios.com                                                                                                    | SBC POC<br>Brian D/Antonio<br>brian diantonio@mail.com<br>1234567890<br>4567891230 (alt.phone)                                                                                                    | TPOC<br>John Felts<br>333-333<br>John@creative2studios.com                                                                                    | Status<br>PACI Review | Projects<br>PAO<br>Stage      |
| Your acts<br>ome to vie Navy S<br>tract<br>001-01-C-0001<br>Se New Privo Reviews                                             | STP Workspace. Select a co<br>Topic             | ontract belo<br>SYSCOM<br>NAVAIR          | w to continue.<br>Company<br>NAVAIR Test Company                                                        | BC/MR<br>Business Consultant:<br>John Felts<br>John@creative2studios.com<br>Market Researcher:                                                                                                    | SBC POC<br>Brian DiAntonio<br>brian diantonio@mail.com<br>1234567890<br>4567891230 (alt phone)                                                                                                    | TPOC<br>John Felts<br>333-333-3333<br>John@creative2studios.com                                                                               | Status<br>PAC/ Review | Projects<br>PAO<br>Stage<br>1 |
| Your acts<br>some to use Navy S<br>tract<br>2001-01-C-0001<br>dg for TNO Review                                              | STP Workspace. Select a co<br>Topic             | ontract belo<br>syscom<br>NAVAIR          | w to continue.<br>Company<br>NAWAIR Test Company<br>K on the Co                                         | BC/MR<br>Business Consultant:<br>John Felts<br>John@creative2studios.com<br>Market Researcher<br>Ontract Numb                                                                                          | sec Poc<br>Brian DiAntonio<br>brian diantonio@mail.com<br>1234567890<br>4567891230 (alt.phone)                                                                                                    | TPOC<br>John Feits<br>333-333-3333<br>John@creative2studios.com                                                                               | Status<br>FfSC Review | Projects<br>PAO<br>Stage      |
| Your acts<br>pome to vie Navy S<br>tract<br>001-01-C-0001<br>dy Av IYVO Raview                                               | STP Workspace. Select a co<br>Topic<br>DD1A-001 | ontract belo<br>syscom<br>NAWAIR<br>Clicl | w to continue.<br>Company<br>NAVAIR Test Company<br>K ON the Co                                         | BC/MR<br>Business Consultant:<br>John Felts<br>John Receasive2studios.com<br>Market Researcher<br>Ontract Numb                                                                                         | sBC POC<br>Brian DiAntonio<br>brian diantonio@mail.com<br>1234567890<br>4567891230 (all phone)<br>Der to open proje                                                                                     | TPOC<br>John Felts<br>333-3333<br>John@creative2studios.com                                                                                   | Status<br>PAC) Review | Projects<br>PAO<br>Stage      |
| four acts<br>orme to the Navy S<br>stract<br>001-01-C-0001<br>Mg Adv PNO Reviews                                             | STP Workspace. Select a co                      | ontract belo<br>syscom<br>NAVAIR<br>Clicl | w to continue.<br>Company<br>NAWAIR Test Company<br>K ON the Co                                         | BC/MR<br>Business Consultant:<br>John Felts<br>john@croative2studios.com<br>Market Researcher<br>Ontract Numb                                                                                          | SBC POC<br>Brian DiAntonio<br>brian diantonio@mail.com<br>1234567890<br>4567891230 (all phone)<br>Der to open proje<br>6562327890 (all phone)                                                           | TPOC<br>John Felts<br>333-333<br>John@creative2studies.com                                                                                    | Status<br>PAC: Review | Projects<br>PAO<br>Stage      |
| Your acts<br>ome to vie Navy S<br>tract<br>001-01-C-0001<br>4y Ker INO Reviews                                               | STP Workspace. Select a co<br>Topic<br>D01A-001 | ontract belo<br>syscom<br>NAVAIR<br>Clicl | w to continue.<br>Company<br>NAWAIR Test Company<br>K ON the Co                                         | BC/MR<br>Business Consultant:<br>John Felts<br>John Spreadwe2studios.com<br>Market Researcher<br>Ontract Numb<br>Business Consultant:<br>Tori Marcino                                                  | SBC POC<br>Brian DiAntonio<br>Drian diantonio@mail.com<br>1234567890<br>4567891230 (alt phone)<br>Der to open proje<br>6562327890 (alt phone)<br>Marvin Klein<br>mensick@etroper.com                    | TPOC<br>John Felts<br>333-333-3333<br>John@creative2studios.com<br>ect page                                                                   | Status<br>Phil Review | Projects<br>PAO<br>Stage<br>1 |
| Your acts<br>nome to see Navy 3<br>ntract<br>1001-01-C-0001<br>My for TWO Reviews<br>335-17-C-0148<br>Tegety for TWO Reviews | STP Workspace. Select a co                      | ontract belo<br>syscom<br>NAVAIR<br>Clicl | w to continue.<br>Company<br>NAVAIR Test Company<br>K ON the Co<br>Intelligent Optical<br>Systems, Inc. | BC/MR<br>Business Consultant:<br>John Felts<br>John@croative2studios.com<br>Market Researcher<br>Ontract Numb<br>Business Consultant:<br>Terri Marsico<br>Iorri.marsico@jatsicorp.com                  | SBC POC<br>Brian DiAntonico<br>brian diantonic@mail.com<br>1234567890<br>4567891230 (alt phone)<br>Der to open proje<br>6562327890 (alt phone)<br>Marvin Klein<br>marvink@intopsys.com<br>(424)263-6361 | TPOC<br>John Felts<br>333-333-3333<br>John@croutive2studios.com<br>ect page<br>Mr. Paul Kulowitch<br>(301)342-8020<br>paul Kulowitch@mavy.mil | Status<br>FGC) Review | Projects<br>PAO<br>Stage<br>1 |
| Your acts<br>come to the Navy S<br>intract<br>NO01-01-C-0001<br>My Tor PNO Review<br>1335-17-C-0148                          | STP Workspace. Select a co                      | ontract belo<br>syscom<br>NAVAIR<br>Clicl | w to continue.<br>Company<br>NAVAIR Test Company<br>K ON the Co<br>Intelligent Optical<br>Systems, Inc. | BC/MR<br>Business Consultant:<br>John Felts<br>john@croative2studios.com<br>Market Researcher:<br>Ontract Numb<br>Business Consultant:<br>Terri Marsico<br>Iorri marsico@atsicorp.com<br>(412)063-7213 | SBC POC<br>Brian DiAntonio<br>brian diantonio@mail.com<br>1234567891230 (alt phone)<br>Der to open proje<br>6562327890 (alt phone)<br>Marvin Klein<br>marvink@intopsys.com<br>(424)263-6361             | TPOC<br>John Felts<br>333-333<br>John@creative2studios.com<br>ect page<br>Mr. Paul Kulowitch<br>(301)342-8020<br>paul.kulowitch@navy.mil      | Status<br>PAC) Review | Projects<br>PAO<br>Stage<br>1 |

## **Top of project page – NAVAIR/NSMA**

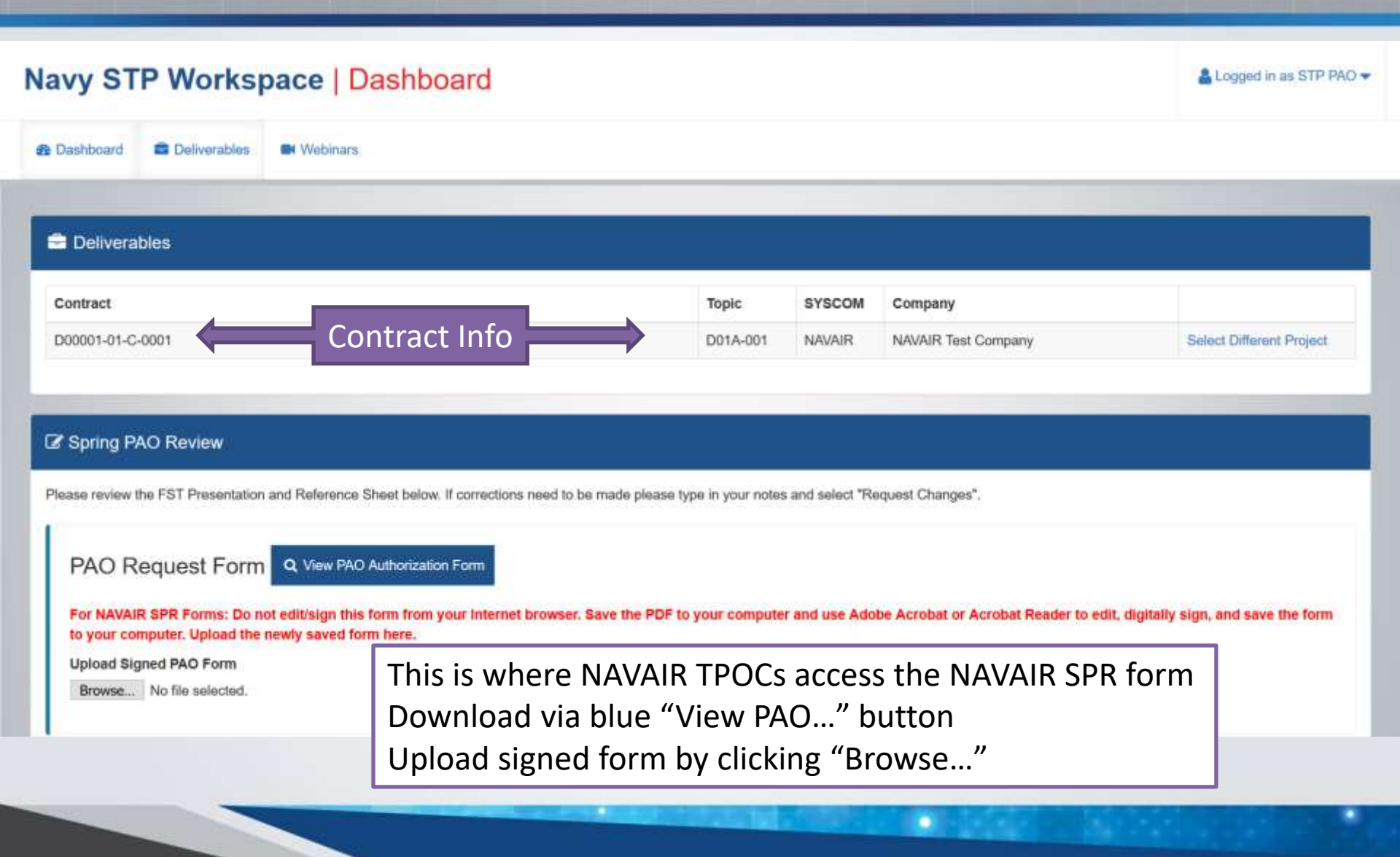

DEPARTMENT OF THE NAVY

## Additional details – NAVAIR / NSMA

- NSMA projects will be reviewed and approved by NAVAIR PAO
- For projects sponsored by "JSF"...
  - ... NAVAIR SBIR/STTR Program Office will coordinate with F-35 JPO to determine whether NAVAIR PAO or the JPO PAO will coordinate and approve Distribution A

DEPARTMENT OF THE NAVY

Tracking Number

NAVAIRINST 5720.10

#### **NAVAIR SPR**

#### TPOCs must digitally sign in Section 3

- Contact Cynthia Hermann at NAVAIR SBIR/STTR Program Office if you are unsure where you are supposed to sign
- Form must be uploaded for TPOCs to submit their review

| Section 1                                                                                                    | on 1 MATERIAL DESCRIPTION & PURPOSE                                                                                                    |                                                                                                    |                                                                                                    |                                                                                                    |                                                                                                    |                                                                                                    |                                                                                                    |                                                                                                    |                                                                                                    |                                                                                                    |
|----------------------------------------------------------------------------------------------------|----------------------------------------------------------------------------------------------------|----------------------------------------------------------------------------------------------------|----------------------------------------------------------------------------------------------------|----------------------------------------------------------------------------------------------------|----------------------------------------------------------------------------------------------------|----------------------------------------------------------------------------------------------------|----------------------------------------------------------------------------------------------------|----------------------------------------------------------------------------------------------------|----------------------------------------------------------------------------------------------------|----------------------------------------------------------------------------------------------------|
| 1. Requestor (Nar<br>Kyle Mullen<br>Tester                                                                                                    | na'Position Title                                                                                                    |                                                                                                    |                                                                                                    | Compan<br>ATSI                                                                                                    | y/Organizat                                                                                                    | on/Code                                                                                                    |                                                                                                    |                                                                                                    | 3. Desire<br>Mar 15,                                                                                       | d Release Date<br>2019                                                                                                    |
| 4. Telephone Nu<br>(456)789-1230                                                                                                    | nber                                                                                                    | 5. Fax Num                                                                                                    | ber                                                                                                    |                                                                                                    | 6. E-<br>cynti                                                                                                    | nail Address<br>ila hermann                                                                                                    | ctr@nav                                                                                                    | y.mil; stp                                                                                                   | paoreviev                                                                                                  | e@atsicorp.com                                                                                                    |
| 7. Work Address                                                                                                    |                                                                                                    |                                                                                                    | 8.                                                                                                    | Material Tit                                                                                                    | le .                                                                                                    |                                                                                                    |                                                                                                    |                                                                                                    |                                                                                                    |                                                                                                    |
| 2010 Corporate<br>McLean, VA 22                                                                                                    | Ridge, Suite 4<br>102-7871                                                                                                    | 40                                                                                                    | Fe                                                                                                    | rum for SI                                                                                                    | BIR/STTR                                                                                                    | Transition                                                                                                    | (FST) Pr                                                                                                    | esentation                                                                                                   | t for SBIR                                                                                                 | Topic D01A-00                                                                                                    |
| 9. List all contribu                                                                                                    | ling organization                                                                                                    | s (Programs/C                                                                                                    | odes/Sen                                                                                                    | ices) whose                                                                                                    | e subject m                                                                                                    | atter is discus                                                                                                    | aed in this                                                                                                  | material                                                                                                    |                                                                                                    |                                                                                                    |
| 10, Information Ca                                                                                                    | legory (Check a                                                                                                    | il that apply)                                                                                                    |                                                                                                    | B                                                                                                    | nint [                                                                                                    | Documen                                                                                                    | n [                                                                                                    | ] Thesis                                                                                                    | C                                                                                                    | Press Release                                                                                                    |
| Video                                                                                                    |                                                                                                    | Abstract.                                                                                                    |                                                                                                    | D Pt                                                                                                    | hoto/Graphi                                                                                                    | os/Display                                                                                                    |                                                                                                    |                                                                                                    |                                                                                                    |                                                                                                    |
| X Other (Specify                                                                                                    | Power Poi                                                                                                    | nt Presentati                                                                                                    | on                                                                                                    | 01170803                                                                                                    |                                                                                                    |                                                                                                    |                                                                                                    |                                                                                                    |                                                                                                    |                                                                                                    |
| Related Contr                                                                                                    | et Doool                                                                                                    | -01-C-0001                                                                                                    |                                                                                                    |                                                                                                    |                                                                                                    |                                                                                                    |                                                                                                    |                                                                                                    | _                                                                                                    |                                                                                                    |
| X remote contra                                                                                                    |                                                                                                    |                                                                                                    |                                                                                                    |                                                                                                    |                                                                                                    |                                                                                                    |                                                                                                    |                                                                                                    |                                                                                                    |                                                                                                    |
| X Number                                                                                                    | nue and Date(s)                                                                                                    | or Publication                                                                                                    | for which                                                                                                    | this materia                                                                                                    | al has been                                                                                                    | prepared                                                                                                    |                                                                                                    |                                                                                                    |                                                                                                    |                                                                                                    |
| X Number<br>11. Proposed Ve                                                                                                    | nue and Date(s).                                                                                                    | or Publication                                                                                                    | for which                                                                                                    | this materia                                                                                                    | al has been                                                                                                    | prepared                                                                                                    |                                                                                                    |                                                                                                    | -                                                                                                    |                                                                                                    |
| Number<br>11. Proposed Ve<br>This material wi                                                                                                    | nue and Date(s).<br>Il be used in a                                                                                                    | or Publication                                                                                                    | n for which<br>a fior the l                                                                                                    | this materia                                                                                                    | al has been<br>L/STTR Tr                                                                                                    | prepared<br>ansition Pro                                                                                                    | gram (S                                                                                                    | FP),                                                                                                    |                                                                                                    |                                                                                                    |
| Number<br>11. Proposed Ve<br>This material wi                                                                                                    | nus and Date(s).<br>Il be used in a                                                                                                    | or Publication                                                                                                    | n for which<br>a for the l                                                                                                    | this materia<br>DoN SBIR                                                                                                    | al has been                                                                                                    | prepared<br>ansition Pro                                                                                                    | gram (S                                                                                                    | (P),                                                                                                    |                                                                                                    |                                                                                                    |
| Number     Number     Number | nue and Date(s).<br>Il be used in a<br>have primary re                                                                                                    | or Publication<br>public forum<br>lease authority                                                                                                    | n for which<br>n for the 1<br>y for this m                                                                                                    | this materia<br>DoN SBIR<br>attenti/7                                                                                                    | al has been<br>USTTR Tr                                                                                                    | prepared<br>assition Pro                                                                                                    | gram (S                                                                                                    | (P),                                                                                                    | -                                                                                                    | 100                                                                                                    |
| X Number<br>11. Proposed Ve<br>This material wi<br>12. Does NAVAIR<br>X YES                                                                                                    | ll be used in a<br>have primary re<br># NO, you                                                                                                    | or Publication<br>public forum<br>lease authority<br>a must identity                                                                                                    | n for which<br>a for the 1<br>y for this m<br>and obtai                                                                                                    | this materia<br>DoN SBIR<br>aterial?<br>n Public Re                                                                                                    | al has been<br>L/STTR Tr<br>lease Autho                                                                                                    | prepared<br>assition Pro                                                                                                    | gram (5<br>the comm                                                                                          | (P),<br>and(s) con                                                                                           | tributing to                                                                                               | this material                                                                                                    |
| Kinger     Kinger     Kinger | ll be used in a<br>have primary re<br># NO, you                                                                                                    | or Publication<br>public forum<br>lease authority<br>a must identify                                                                                                    | n for which<br>a fior the<br>y for this m<br>and obtai                                                                                                    | this materia<br>DoN SBIR<br>attenti17<br>n Public Re                                                                                                    | al has been<br>USTTR Tr<br>lease Autho                                                                                                    | prepared<br>assition Pro                                                                                                    | gram (S<br>the comm                                                                                          | (1P),<br>and(s) con                                                                                          | tributing to                                                                                               | this material.                                                                                                    |
| KLinger     Number     Number     This material wi     This material wi     YES     NO                                                                                                    | nue and Date(s).<br>Il be used in a<br>have ptimary re<br># NO, γο                                                                                                    | or Publication<br>public forum<br>lease authority<br>a must identify                                                                                                    | for which<br>a for the l<br>y for this m<br>and obtai                                                                                                    | this materia<br>DoN SBIR<br>aterial?<br>n Public Re                                                                                                    | al has been<br>USTTR Tr<br>lease Autho                                                                                                    | prepared<br>ansition Pro                                                                                                    | gram (5<br>the comm                                                                                          | (P),<br>and(s) con                                                                                           | tributing to                                                                                               | this material                                                                                                    |
| Number     Number     Number     Number     This material wi     This material wi     T2. Does NAVAIR     YES     NO     NO     Section 2                                                                                                    | It be used in a<br>have primary re<br># NO, you                                                                                                    | or Publication<br>public forum<br>lease authority<br>a must identify<br>TOR                                                                                                    | n for which<br>In for the<br>y for this m<br>and obtai                                                                                                    | this materia<br>DoN SBIR<br>aterial?<br>n Public Re                                                                                                    | al has been<br>USTTR Tr<br>lease Autho                                                                                                    | prepared<br>ansition Pro                                                                                                    | gram (S <sup>-</sup>                                                                                         | CP),<br>and(s) con                                                                                           | tributing to                                                                                               | this material.                                                                                                    |
| Namber     Namber     Namber     No     YES     NO     NO     Section 2     Inave reviewed all     this material. Ba     trademarked or pro     organizations and                                                                                                    | I be used in a<br>have primary re<br>If NO, you<br>REQUES<br>the applicable to<br>aed on my levie<br>prietary informal<br>im inducing doc                                                                                                    | or Publication<br>public forum<br>lease authority<br>a must identify<br>TOR<br>county classifi<br>w, Thave deter<br>ion and deter<br>amentation                                                                                                    | for which<br>a for the 1<br>y for this m<br>and obtain<br>cation guiser<br>mined the                                                                                                    | Dis miteria<br>DoN SBIR<br>atenai?<br>n Public Re<br>fance, confi<br>material d<br>material d                                                                                                    | al has been<br>USTTR Tr<br>lease Author<br>inclual right<br>bes not con<br>autholis for                                                                                                    | prepared<br>ansition Pro<br>vization from<br>s, MCTL, CPI<br>tain any class<br>outlic release<br>this c                                                                                                    | gram (S<br>the comm<br>list (if app<br>list cont<br>l have a<br>SOC                                          | (P),<br>and(s) con<br>sicable) an<br>roled unch<br>colored unch                                              | tributing to<br>d other per<br>assified, ex                                                                | this material<br>linent references re<br>port controlled,<br>val from other relev                                                                                                    |
| Number     Number     Number     Number     Number     YES     NO     Section 2     Inave reviewed all     this material be trademarked or per organizations and     Print Name & C     Kyle D. Mullen                                                                                                    | REQUES<br>the application of the application of the ap                                                                                                    | or Publication<br>public forum<br>lease authority<br>a must identify<br>scurity classifi<br>w, thave deter<br>amentation                                                                                                    | a for which<br>a for the l<br>of the mand obtain<br>and obtain<br>mined the<br>mined the<br>mined the<br>mined the                                                                                                    | This materia<br>Don SBIR<br>attention<br>The Public Ref<br>International di<br>Traducial di<br>Traducial di<br>Sign                                                                                                    | al has been<br>USTTR Tr<br>Heese Author<br>mechael right<br>bes not con<br>suitable for<br>in the for                                                                                                    | prepared<br>ansition Pro<br>etcabon from<br>a MCTL OP<br>torn any class<br>collections<br>this S                                                                                                    | gram (S<br>the comm<br>list (if app<br>fied, cont<br>l have to<br>Sec                                        | (P),<br>and(s) con<br>foliad unch<br>celored unch<br>ton                                                     | d other per<br>assified, ex                                                                                | this material<br>tinent references re<br>port controlled,<br>val from other relev<br>d. Date Completed<br>14 Jan 2019                                                                   |
| Number     Number     Number     Number     Number     Number     Ves     Num     Ves     Nu     Ves     Nu     Nu     Ves     Nu     Ves     Nu     Ves     Nu     Ves     Nu     Ves     Nu     Ves     Nu     Ves     Nu     Ves     Nu     Ves     Nu     Ves     Ves     Nu     Ves     Ves     Nu     Ves     Ves     Nu     Ves     Ves    | REQUES<br>the applicable to<br>minute and Date(a).<br>It have primary re-<br>IF NO, you<br>REQUES<br>the applicable to<br>seed on my levie<br>prietary informat<br>are inducting doc<br>kgitally Sign Bel                                                                                                    | or Publication<br>public forum<br>lease authority<br>a must identify<br>sourity classifi<br>w, Thave deter<br>ion and deter<br>amentation                                                                                                    | a for which<br>a for the i<br>y for this m<br>and obtain<br>cation guid<br>and obtain<br>cation guid<br>and obtain<br>cation guid<br>and obtain                                                                                                    | This materia<br>Don SBIR<br>alternal?<br>In Public Ref<br>Innatorial d<br>material d<br>Sign                                                                                                    | al has been<br>USTTR Tr<br>Hease Author<br>metual right<br>bes not con<br>se not con<br>se no<br>se not con<br>se not con<br>s | prepared<br>ansition Pro<br>rezation from<br>a MCTL CP<br>bin any class<br>of the second<br>this S                                                                                                    | gram (S<br>the comm<br>list (if app<br>lists) cont<br>lists to<br>Sec                                        | (P),<br>and(s) con<br>foliad und<br>ton<br>ton                                                               | d other per<br>assified, ex-<br>rel assified, ex-                                                          | this material<br>linent references re<br>port controlled,<br>val from other relev<br>d. Date Completed<br>14 Jan 2019                                                                   |
| Number     Number     Number     Number     Number     Number     Number     YES     NO     Section 2     Insee reviewed all     this this matterial be     trademarked or per     organizations and     I. Print Name & C     Kyle D. Mullen     Kyle Mullen     Section 3                                                                                                    | REQUES<br>the application of the application of the a                                                                                                    | or Publication<br>public forum<br>lease authority<br>a must identify<br>with have deter<br>ion and deter<br>amentation<br>tow 1<br>2<br>4<br>5<br>5<br>5<br>5<br>5<br>5<br>5<br>5<br>5<br>5<br>5<br>5<br>5<br>5<br>5<br>5<br>5<br>5                                                                                                    | a for which<br>a for the i<br>y for this in<br>and obtain<br>and obtain<br>a role of the<br>million of the<br>million                                                                                                    | This materia<br>Don SBIR<br>attention<br>The Public Ref<br>International di<br>Traducial di<br>Traducial di<br>Sign                                                                                                    | al has been<br>USTTR Tr<br>lease Authors<br>in the second of the<br>second of the<br>se                                                                                                    | prepared<br>ansition Pro<br>rezation from<br>a MCTL CP<br>bin any class<br>of this S<br>Conseme<br>CONSEME                                                                                                    | gram (5'<br>the comm<br>list (if app<br>filed, cont<br>based of<br>SEC                                       | (P),<br>and(a) con<br>Acadeta) and<br>rolled under<br>ton<br>ton                                             | d other per<br>assified, ex-<br>ing appro-                                                                 | this material<br>linent references re<br>port controlled,<br>val from other relev<br>d. Date Completed<br>14 Jan 2019                                                                   |
| Kingger     Number     Number     Number     Number     Number     Number     Number     Ves     Ves     No     Section 2     Insee reviewed all     to this matterial by     No     Section 3     Insee reviewed all     to this matterial. By     Kyle D. Mullen     Section 3     Insee reviewed all     to this matterial.                                                                                                    | REQUES<br>reaction of the second of the second                                                                                                    | or Publication<br>public forum<br>lease authority<br>a must identify<br>with have deter<br>ion and deter<br>armentation<br>by Y SPONSI<br>ecurity classifi<br>ac, Thave deter<br>ion and deter                                                                                                    | a for which<br>a for the i<br>y for this in<br>and obtain<br>and obtain<br>and and and and and and and and and and                                                                                                    | This material<br>Don SBIR<br>attenai?<br>In Public Re<br>Material di<br>material di<br>MPETEN<br>MADE, contri<br>Instancial di<br>MADE TEN                                                                                                    | al has been<br>LSTTR Tr<br>lease Author<br>motual right<br>oss not con<br>subble for<br>STL<br>SCY ENI<br>with right<br>oss not con<br>subble for<br>som of con<br>subble for                                                                                                    | prepared<br>ansition Pro<br>etcabon from<br>this any chan<br>only colours<br>this of<br>consecution<br>source changes<br>consecution<br>source changes<br>source changes<br>so                                                             | gram (S<br>the comm<br>list(if app<br>filed, comm<br>SEC                                                     | (P),<br>and(a) can<br>seable) an<br>oried undo<br>toological<br>toon<br>seable) an<br>oried undo             | tributing to<br>d other per<br>assilied, ex<br>ed<br>d other per<br>satified, ex                           | this material.<br>Intent references a<br>port controlled,<br>val from other relev<br>d. Date Completed<br>14 Jan 2019<br>Intent references re<br>port controlled,                       |
| Number     Number     Number     Number     No     YES     NO     Section 2     Inser reviewed all     this material will     YES     NO     Section 2     Inser reviewed all     this material     Xyle D. Mullen     Kyle D. Mullen     Section 3     Inter reviewed all     this material     Inser reviewed all     this material     Inser reviewed all     Inser reviewed all     this material     Inser reviewed all     Inser reviewed all     Inser reviewed     Inser reviewed     | REQUES<br>Note and Date(s).<br>It be used in a<br>have primary re-<br>If NO, you<br>REQUES<br>the applicable is<br>and on my avia<br>prietary information<br>including doc<br>Ngitally Sign Bell<br>PRIMAR'<br>The application information<br>and on my avia<br>prietary information<br>and on my avia<br>and on my avia<br>and | or Publication<br>public forum<br>lease authority<br>a must identify<br>with have deter<br>for and deter<br>armentation<br>by Y SPONSI<br>ecurity classifi<br>ar, thave deter<br>for and deter<br>at, thave deter<br>for and deter<br>at, thave deter<br>for an at deter<br>at, thave deter<br>for an at deter<br>at, thave deter<br>for an at deter<br>at, thave deter<br>for a deter<br>at, thave deter<br>for an at deter<br>at, thave deter<br>for an at deter<br>at, thave deter<br>for a deter<br>at at thave deter<br>for an at deter<br>at the at the at the at the at the at the at the at the<br>at the at the at the at the at the at the at the at the at the at the<br>at the at the at the at the at the at the at the at the<br>at the at the at the at the at the at the at the at the at the<br>at the at the at the at the at the at the at the at the at the at the at the at the at the<br>at the at the at t                                                                                                    | cation guide<br>a for the in<br>a for the in<br>and obtain<br>and obtain<br>and obtain<br>a OR COI<br>cation guide<br>armined the<br>mined the<br>mined the<br>inite of the<br>armined the<br>inite of the<br>armined the<br>inite of the<br>inite of th                                                                                                    | This material<br>Don SBIR<br>attenal?<br>In Public Re<br>MPETEN<br>Isono, confi<br>material a<br>material a<br>material a<br>material a<br>material a<br>material a<br>material a<br>material a<br>material a                                                                                                    | al has been<br>LSTTR Tr<br>lease Authors<br>in data and<br>so not con<br>subble for<br>SCY ENI<br>NCY ENI<br>subble fight<br>set not con<br>subble fight<br>set not con<br>subble fight                                                                                                    | prepared<br>ansition Pro<br>etcabon from<br>etcabon from<br>the any class<br>consecution of the<br>profile reference<br>this of<br>consecution<br>bin any class<br>profile reference<br>a MCTL CPL<br>bin any class<br>profile reference<br>a MCTL CPL<br>bin any class<br>profile reference<br>bin a MCTL CPL<br>bin any class<br>profile reference<br>bin a MCTL CPL<br>bin any class<br>profile reference<br>bin a MCTL CPL<br>bin a MCTL CPL<br>bin a MCT                                                          | gram (S<br>the comm<br>list(if app<br>filed, comm<br>linear co<br>SEC<br>ENT<br>list(if app<br>filed, comt   | (P),<br>and(a) can<br>scable) an<br>onlind und<br>toned and<br>scable) an<br>olind und<br>r (c. Dat          | tributing to<br>d other per<br>assilied, ex-<br>entities appro-<br>id<br>d other per<br>salified, ex-      | this material<br>timent references a<br>port controlled,<br>val from other relev<br>d. Date Completed<br>14 Jan 2019<br>timent references a<br>port controlled,<br>d. Date Complet      |
| Aunther     Number     Number     Number     Number     Number     Number     Number     YES     NO     Section 2     No     Section 2     No     Section 3     Inservice all     this material or pro     organizations and     Section 3     Inservice model     Inservice all     this material or pro     Section 3     Inservice all     Section 3     Inservice model     Inservice all     Section 3     Inservice model     Inservice all     Section 3     Inservice model     Inservice all     Section 3     Inservice model     Inservice model   | It be used in a<br>have primary re<br>If NO, you<br>If NO, you<br>REQUES<br>the applicable is<br>and on my avie<br>me including doc<br>Ngitally Sign Bell<br>PRIMAR'<br>the application is<br>and on my avie<br>and on my avie<br>prietary information<br>in the second second second<br>resplication information<br>and on my avies<br>and on my avies<br>and on my avies<br>and on my avies<br>and on my avies                                                                                                    | or Publication<br>public forum<br>lease authority<br>a must identify<br>with have deter<br>for and deter<br>amentation<br>ow 1<br>2<br><b>Y SPONSI</b><br>ecurity classifi<br>ar, thave deter<br>for and deter<br>at, thave deter<br>for and deter<br>at, thave deter<br>for and deter<br>for at, that deter<br>for an deter<br>for at, thave deter<br>for an deter<br>for at, thave deter<br>for an deter<br>for at, thave deter<br>for at, thave deter<br>for an deter<br>for at, thave deter<br>for an deter<br>for at, thave deter<br>for at, thave deter<br>for an deter<br>for at, thave deter<br>for an deter<br>for at, thave deter<br>for an deter<br>for at, thave deter<br>for at, thave deter<br>for at, thave deter<br>for at, thave deter<br>for at, thave deter<br>for at, thave deter<br>for at, thave deter<br>for at, thave deter<br>for at, thave deter<br>for at, thave deter<br>for at, thave deter<br>for at, thave deter<br>for at, that thave deter<br>for at, thave deter<br>for at, thave deter<br>fo                                                                                                    | a for which<br>a for the i<br>y for this in<br>and obtain<br>and obtain<br>and and and and and and and and and and<br>and and and and and and and and and and<br>and and and and and and and and and and<br>and and and and and and and and and and                                                                                                    | This material<br>Don SBIR<br>attenai?<br>In Public Re<br>MPETEN<br>Isinos, contr<br>material a<br>material a<br>material a<br>material a<br>material a<br>material a<br>material a                                                                                                    | al has been<br>LSTTR Tr<br>lease Author<br>bes not con<br>authorite for<br>SCY. ENI<br>NCY. ENI<br>Includingly<br>bes not con<br>subable for<br>subable for<br>isother                                                                                                    | prepared<br>ansition Pro-<br>etzaban from<br>a MCTL, CPL<br>bin any Chan<br>and Change<br>change<br>change<br>bin any Chan<br>portice release<br>a MCTL, CPL<br>bin any Chan<br>public release<br>a MCTL, CPL<br>bin any Chan<br>public release<br>a MCTL, CPL<br>bin any Chan<br>bin any Chan<br>bin an | gram (S<br>the comm<br>list (if app<br>filed, comm<br>SEC<br>ENT<br>list (if app<br>filed, comm<br>in Number | (P),<br>and(a) can<br>scable) an<br>roled unde<br>ton<br>scable) an<br>scable) an<br>roled unde              | tributing to<br>d other per<br>assified, ex-<br>assified, ex-<br>d other per<br>ssafied, ex-<br>e Received | this material.<br>Intent references a<br>port controlled,<br>val from other relev<br>d. Date Completed<br>14 Jan 2019<br>Intent references is<br>port controlled,<br>d. Date Complet    |
| Aunther     Number     Number     Number     Number     Number     Number     Number     YES     NO     Section 2     No     Section 2     No     Section 3     Inservice all     the mathematical or per     organizations and     Section 3     Inservice mathematical or     the mathematical or     Section 3     Independent of per     Section 3     Independent of per     Section 3     Independent of per     Section 3     Independent of per     Section 3     Independent of per     Section 3     Independent of per     I. Primary Sponse                                                                                                    | REQUES<br>The application of the applications of the applications of                                                                                                    | or Publication<br>public forum<br>lease authority<br>a must identify<br>with have deter<br>for and deter<br>amentation<br>fow 1<br>Y SPONSI<br>excitly classifi<br>with have deter<br>for and deter<br>is in and deter<br>is in and deter<br>is in and deter<br>is and deter<br>is in and deter                                                                                                    | a for which<br>a for the i<br>y for this in<br>and obtain<br>and obtain<br>and and and and and and and and<br>and and and and and and and and<br>and and and and and and<br>and and and and and and and and and<br>and and and and and and and and and and                                                                                                    | This material<br>Don SBIR<br>aternal?<br>In Public Re<br>Internal<br>Sign<br>Internal<br>Internal<br>Interna | al has been<br>LSTTR Tr<br>lease Author<br>bes not con<br>authorite for<br>SCY ENI<br>Includingly<br>bes not con<br>subable for<br>subable for<br>leastion                                                                                                    | prepared<br>ansition Pro-<br>etzaban from<br>a MCTL, CPL<br>bin any Chan<br>child caluas<br>child caluas<br>child caluas<br>booksemi<br>a MCTL, CPL<br>bin any Chan<br>public release<br>bin any Chan<br>public release<br>b. Telepho                                                                                                    | gram (S<br>the comm<br>list (if app<br>filed, comm<br>SEC<br>ENT<br>list (if app<br>filed, comm<br>in Number | (P),<br>and(a) can<br>dicable) an<br>oried unda<br>ton<br>ton<br>foliad unda<br>r (c. Date                   | tributing to<br>d other per<br>assilied, ex<br>assilied, ex<br>d other per<br>satified, ex<br>e Received   | this material.<br>Intent references a<br>port controlled,<br>val from other relev<br>d. Date Completed<br>14 Jan 2019<br>Intent references is<br>port controlled,<br>d. Date Completed  |
| Aunther     Number     Number     Number     Number     Number     Number     Number     YES     NO     Section 2     No     Section 2     No     Section 3     Inserved all     the mathematical or pro     organizations and     Section 3     Inserved all     the mathematical or pro     Section 3     Inserved all     the mathematical or pro     Section 3     Inserved all     the mathematical or pro     Section 3     Inserved all     Section 3     Inserved all     Section 3     Inserved all     Section 3     Inserved all     Section 3     Inserved all     Section 3                                                                                                    | It be used in a have primary re IF NO, you IF NO, you I                                                                                                    | or Publication<br>public forum<br>lease authority<br>a must identify<br>must identify<br>must identify<br>ecurity classifi<br>and delem<br>annet delem<br>annet delem | a for which<br>a for the in<br>y for this in<br>and obtain<br>cation guid<br>mined the<br>mined the<br>mine | Don SBIR<br>atenal?<br>Public Re<br>lance, cont<br>material a<br>material a<br>Sign<br>MPETEN<br>tance, cont<br>material a<br>material a<br>material a<br>material a<br>s. Organ                                                                                                    | al has been<br>LSTTR Tr<br>lease Authors<br>includingly<br>ose not con<br>subble for<br>sector right<br>sector right<br>sector right<br>sector right<br>sector for<br>isother                                                                                                    | prepared<br>ansition Pro<br>etzabon from<br>a MCTL, CP<br>toin any class<br>consecution<br>bin any class<br>consecution<br>bin any class<br>portice release<br>a MCTL, CP<br>bin any class<br>portice release<br>a MCTL, CP<br>bin a MCTL, CP<br>bin a MCTL, CP<br>bi                                  | gram (S<br>the comm<br>list (if app<br>filed, comm<br>SEC<br>ENT<br>list (if app<br>filed, comm<br>ne Number | (P),<br>and(a) can<br>scable) an<br>roled unds<br>ton<br>scable) an<br>scable) an<br>roled unds<br>r (c. Dat | tributing to<br>d other per<br>assified, ex<br>ind<br>d other per<br>salified, ex<br>is Received           | this material.<br>Intent references re<br>port controlled,<br>val from other relev<br>d. Date Completed<br>14 Jan 2019<br>Intent references re<br>port controlled,<br>d. Date Completed |

PUBLIC RELEASE AUTHORIZATION REQUEST

#### **Top portion of the project – NAVSEA**

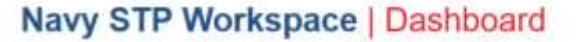

 Image: Deliverables
 Topic
 SYSCOM
 Company
 Topic
 SYSCOM
 Company
 Company
 Company
 Company
 Company
 Company
 Company
 Company
 Company
 Company
 Company
 Company
 Company
 Company
 Company
 Company
 Company
 Company
 Company
 Company
 Company
 Company
 Company
 Company
 Company
 Company
 Company
 Company
 Company
 Company
 Company
 Company
 Company
 Company
 Company
 Company
 Company
 Company
 Company
 Company
 Company
 Company
 Company
 Company
 Company
 Company
 Company
 Company
 Company
 Company
 Company
 Company
 Company
 Company
 Company
 Company
 Company
 Company
 Company
 Company
 Company
 Company
 Company
 Company
 Company
 Company
 Company
 Company
 Company
 Company
 Company
 Company
 Company
 Company
 Company
 Company
 Company
 Company
 Company
 Company
 Company
 Company<

#### Spring PAO Review

Please review the FST Presentation and Reference Sheet below. If corrections need to be made please type
PAO Request Form
Q. View PAO Authorization Form
NAVSEA SPR Form
Q. View NAVSEA SPR Form
PAO Technical Review Form - STP Spring 2019 pdf (01.04.19 by Kyle Mullen)
Upload Signed SPR Form
Browse\_\_\_\_\_No file selected.
CCC

NAVSEA Technology Managers can ignore this PAO Request Letter – it will be downloaded by Mr. Torretti at Stage 2 and submitted to NAVSEA PAO as part of the PAO request

DEPARTMENT OF THE NAVY

Looped in as STP FAO -

Technology Managers must upload the completed SPR Form with signatures or email it to Mr. Torretti to complete Stage 1

19

#### **SYSCOM Specific Forms – NAVSEA**

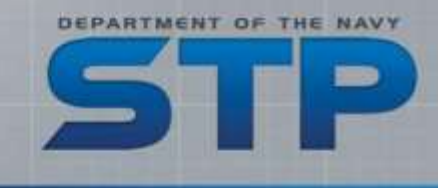

- NAVSEA requires the SBC to submit a PAO Review
   Request in a *letter* signed on "letterhead"
  - Must be signed by corporate official or relevant authority
- Does not have to be reviewed by NAVSEA Technology Manager
- Downloaded by NAVSEA SBIR Program Office for submission to NAVSEA PAO

#### Firm Name/Letterhead

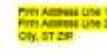

January 14, 2019

#### COMMANDER Naval Sea Systems Command

ATTN: Dean R. Putnam SEA 05T1R Building 197 Room 15-2000 1333 Isaac Hull Avenue SE Washington Navy Yard, DC 20376

SUBJECT: (Topic Number and Title of Topic)

Dear Sk or Madam:

Fim name) is requesting authorization for public release of the attached information under Distribution Statement A. The attached package is information pertaining to the subject Small Business Innovation Research (SBR) topic and is comprised of a single PowerPoint presentation. In addition, an Excel apreadsheet is attached indicating the source of information, graphic and/or images used in the presentation. This package is being developed for the Department of the Navya Forum for SBR/STTR Transition (FST), co-hosted with the University of Massachusetts-Lowell Research institute, as part of the Navy SBR/STTR Transition Program (STP). The information will be used for promotion of the company and the project at the FST.

Firm name, recognizes that it is releasing these documents to the public under Distribution Statement A, and assumes responsibility for any company proprietary information included. [Firm name] is releasing the information contained within the attached of its own accord.

Due date for completion of Public Affairs review: March 15, 2019.

Please email the following people with the Public Affairs Office (SEA 00D) review results:

Fim POC: name, email Government POC: Dean Putnam, <u>dean r putnam@inavv.mit</u> 5TP POC: Karl Leodier, <u>stppporeview@atsicorp.com</u>

For frm inquiries as well as providing the final approval letter, please contact [Fm POC Name] [Fm POC Phone] [Fm POC Email]

For Government inquires please contact: NAVSEA SBIR Program Office POC Mr. James Tometti 202-781-2273 james forretti ch@navy.ml

Sincerely,

[Click here and type your name] [Click here and type job title]

# **SYSCOM Specific Forms – NAVSEA SPR**

- Technology Managers will collect digital signatures from TPOCs and Program Offices
- Once all necessary signatures are obtained:
  - Upload on STP Workspace or...
  - Email to Mr. Torretti

| Technical/Sensitive Mate     | rial |
|------------------------------|------|
| NAVSEA Public Attairs Office |      |

| Due Date: 15 Mar 2019                                                                                                    | Activity: NAVSEA SBIR Program Office                                                                                                    |  |  |  |
|----------------------------------------------------------------------------------------------------|----------------------------------------------------------------------------------------------------|--|--|--|
| Case Type: NAVSEA SBIR Program Office                                                                                                    | POC: Mr. Dean Putnam (SEA05T1R)                                                                                                    |  |  |  |
|                                                                                                    | Email/Phone: dean r.putnam@navy.mil/20                                                                                                    |  |  |  |
| Title:                                                                                                    | Debe Market Medicate Production Sector Addition of the Company                                                                                                    |  |  |  |
| Please review the enclosed material for technical accuracy and complete fire turn below. Please do ndi put in mail. Call Public Affairs Office (SEA002) for previop at (202) 781-2048.         1. Classification         Top Secret O Secret Confidential Unclass O         2. Is this intended for electronic dissemination? Yes No O         2b. If yeas, what form of electronic dissemination will be used? Work Web Interet Other I         3. How will release of this hard copy material benefit the Navy? (SECNAVINST 5510.36) | Statement A: Approved for Public Release, Oasthlucton is unlimited.<br>Statement B: Distribution authorized to US Government Agencies only<br>Dirar regulatis much be referred to COMIAVSEA or the explained<br>NAVSEA code.<br>Statement C: Distribution authorized to US Government Agencies<br>and their contractors: Other requests much be informed to<br>COMMAVSEA or the cognicant NAVSEA code.<br>Statement D: Distribution authorized to DOD and BOD Contractors<br>only. Other requests must be referred to COMNAVSEA or the<br>cognicant NAVSEA code.<br>Statement E: Distribution authorized to DOD Components, Other<br>requests must be referred to COMNAVSEA, or the cognizant NAVSEA<br>code. |  |  |  |
| Department of the Navy funded SBIR/STTR project p<br>for SBIR/STTR Transition                                                                                                    | presentation to attendees of the 2019 Dept of the Navy Forum                                                                                                    |  |  |  |
| Code:                                                                                                    | Phone                                                                                                    |  |  |  |
| Recommended Distribution Statement (A-F)                                                                                                    | Date                                                                                                    |  |  |  |
| Commenta:<br>Signature:                                                                                                    |                                                                                                    |  |  |  |
| Recease                                                                                                    | Dhone                                                                                                    |  |  |  |
| Code:                                                                                                    | - 1999-                                                                                                    |  |  |  |
| Recommended Distribution Statement (A-F)                                                                                                    | Date                                                                                                    |  |  |  |
| Comments:                                                                                                    |                                                                                                    |  |  |  |
| Signature                                                                                                    |                                                                                                    |  |  |  |
| Reviewer                                                                                                    | Phone:                                                                                                    |  |  |  |
| Code:                                                                                                    | 2.11                                                                                                    |  |  |  |
| Recommended Distribution Statement (A-F)                                                                                                    | Date                                                                                                    |  |  |  |
| Commenta:                                                                                                    |                                                                                                    |  |  |  |
| Signature                                                                                                    |                                                                                                    |  |  |  |

## **Top portion of the project – SPAWAR**

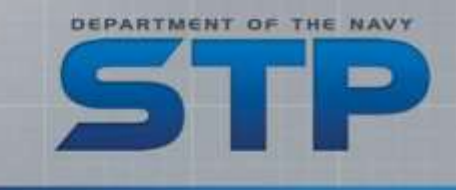

| avy ST    | P Works      | ace   Dashb | board |       |        |         | Logged in as STP P |
|-----------|--------------|-------------|-------|-------|--------|---------|--------------------|
| Dashboard | Deliverables | Webinars    |       |       |        |         |                    |
|           |              |             |       |       |        |         |                    |
| Deliverat | bles         |             |       |       |        |         |                    |
| Deliverat | bles         |             |       | Торіс | SYSCOM | Company |                    |

Please review the FST Presentation and Reference Sheet below. If corrections need to be made please type in your notes and select "Request Changes".

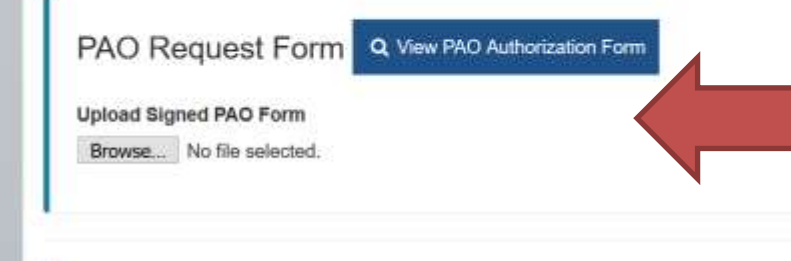

SPAWAR TPOCs coordinate with SBIR Program Manager (Shadi Azoum) before making changes or signing this form

#### **SYSCOM Specific Forms – SPAWAR**

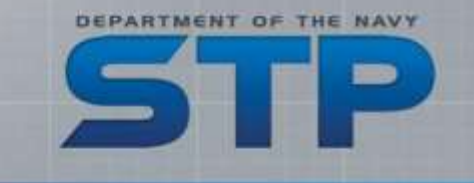

- The SBCs fill in the header information on the SPAWAR SPR
- TPOCs should coordinate with SPAWAR SBIR Program Office on what actions are required to sign off on the review

| -      |
|--------|
| 4 2019 |
| 5 2019 |
|        |
|        |

# Top portion for MARCOR, NAVFAC, NAVSUP, ONR, and SSP

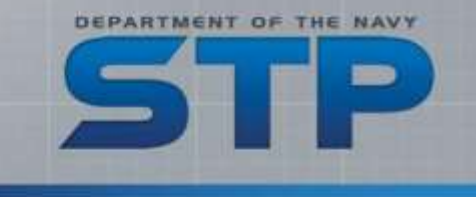

#### Navy STP Workspace | Dashboard Logged in as STP PAO -Dashboard Deliverables Webinars Deliverables Contract Topic SYSCOM Company D00001-01-C-0003 D01A-003 ONR **ONR** Test Company Select Different Project Spring PAO Review Please review the FST Presentation and Reference Sheet below. If corrections need to be made please type in your notes and select "Request Changes". No Additional Forms FST Presentation Q View FST Presentation Q View FST Reference Chart

Notes:

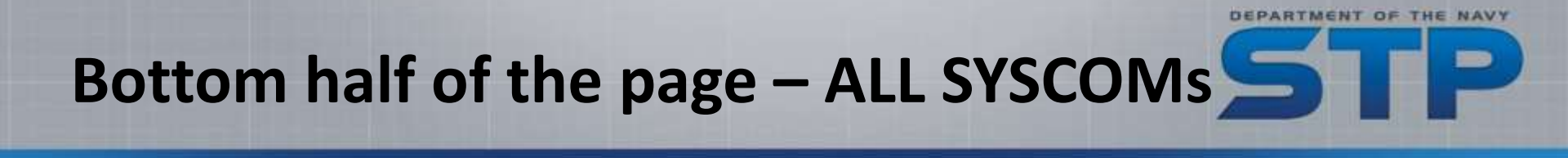

| FST Presentation                                       | Q View FST Presentation | Q View FST Reference Chart | } | Access the submitted presentation and reference sheet here. |
|--------------------------------------------------------|-------------------------|----------------------------|---|-------------------------------------------------------------|
| NOTES:                                                 |                         |                            |   |                                                             |
|                                                        |                         |                            |   |                                                             |
| Upload Corrected Presentation                          | ion (Optional)          |                            |   |                                                             |
| Browse No hie selected.                                |                         |                            |   |                                                             |
| Upload Corrected Reference<br>Browse No file selected. | Sheet (Optional)        |                            |   |                                                             |
| ✓ Approve I Request                                    | Changes                 |                            |   |                                                             |
| ed Help?                                               |                         |                            |   |                                                             |

## Bottom half of the page – ALL SYSCOMs

FST Presentation

Notes:

On Q View FST Presentation

Q View FST Reference Chart

Upload Corrected Presentation (Optional) Browse... No file selected. Upload Corrected Reference Sheet (Optional) Browse... No file selected.

Approve I Request Changes

Need Help?

If you "Request Changes", you must enter an explanation or direction in the Notes field

DEPARTMENT OF THE NAVY

You can upload an edited/revised/marked up version of the document here. Note: uploading a file also requires you to enter something in the Notes field – can be as simple as "see attached"

You are only assessing the presentation for Public Release. Unlike the Fall PAO, you only have one Approve/Request Changes option.

#### Notes for Stage 1 & 2 Reviewers

- The Forum (FST) is a business development event, SBCs were instructed to develop their slides with this focus (less technical)
- Presenters are restricted to ~10 slides, no more than 10 minutes
- Presentations should speak to the technology need but focus on the features and advantages of the solution developed
  - A business development pitch to describe how it...
    - ...helps the Navy/Marine Corps need (or entire DoD)
    - ...would be better for the defense industry / military-industrial complex
    - ...is a better than the current or competing solution
  - The goal of the presenter is to entice the audience to visit the booth for
    - Hands on demonstrations
    - More in-depth talks on technology, transition, and other technology

# How will I know if/when the SBC made the changes?

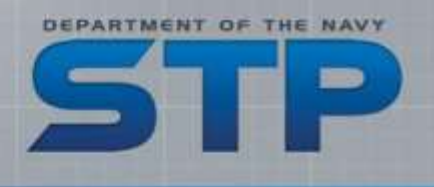

- If you clicked "Request Changes", the SBCs are directed to complete their changes within 3 business days.
  - Once completed and resubmitted, the STP Workspace will send you the

same e-mail that told you to review the first time

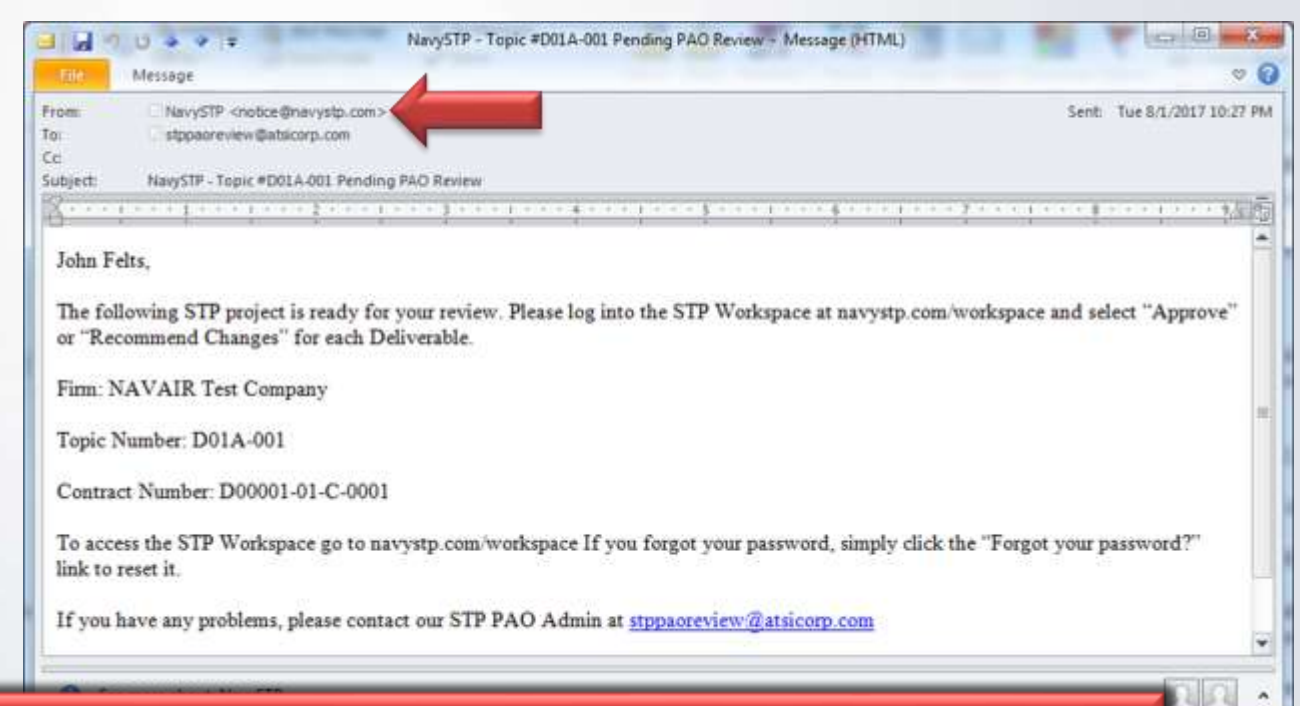

Ensure "Notice@navystp.com" is trusted and not marked as "Junk mail" or "Spam"

#### When am I done?

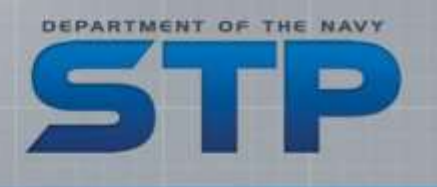

- When you select the "Approve" button, you are finished with your Stage of the PAO Review
  - Your SBIR/STTR Program Office will be alerted that you have completed the review and the materials are available for their review
- SYSCOM SBIR/STTR Program Managers receive weekly updates (minimum) on status of Stage 1 reviews
  - Updates include the date of last "action" on the project
  - PMs can also sign in to see all the projects under their SYSCOM they can see your comments/notes or any files uploaded

#### Where to get help and support

- Contact your SYSCOM SBIR/STTR Program Office first as they can help you out with most of the policy/procedure questions
- If you have problems accessing the STP Workspace, contact STP Technical Support - <u>stptechsupport@atsicorp.com</u>
- If a Government reviewer has problems during the review process, you may receive an e-mail from our PAO Admin:
  - <u>stppaoreview@atsicorp.com</u> is a legitimate address

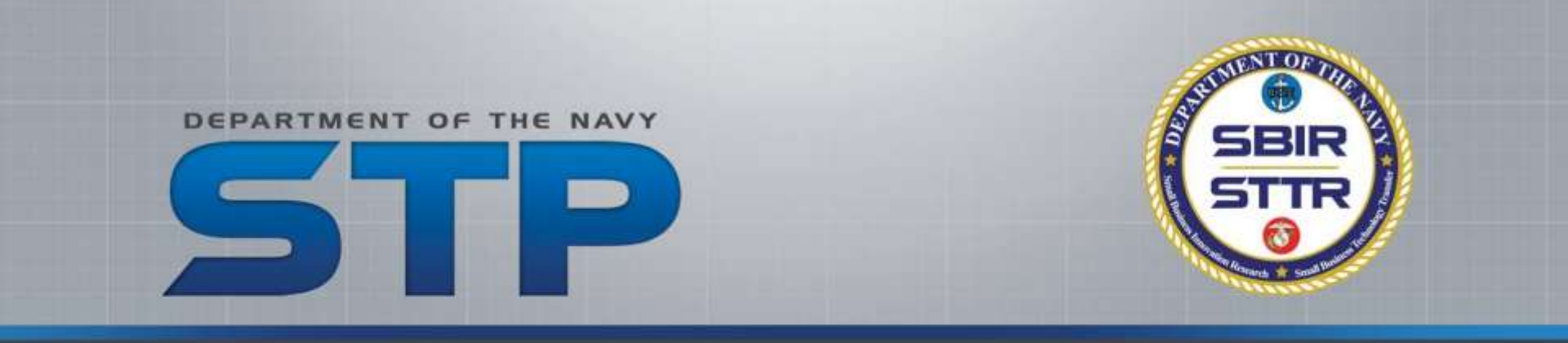

### **Questions?**

#### STP Technical Support stptechsupport@atsicorp.com